## Advantech AE Technical Share Document

| Date     | 2023/10/31                                                         | SR#              | 1-4907592631                  |  |  |
|----------|--------------------------------------------------------------------|------------------|-------------------------------|--|--|
| Category | ■FAQ □SOP                                                          | Related OS       | N/A                           |  |  |
| Abstract | How to Send WISE-400                                               | 0 IO Data to and | Receive Downlink Control from |  |  |
| Abstract | AmazonMQ Service on A                                              |                  |                               |  |  |
| Keyword  | WISE, MQTT, AWS, An                                                | nazon, Amazon N  | AQ, Apache ActiveMQ           |  |  |
|          |                                                                    |                  |                               |  |  |
| Related  | elated WISE-4000/LAN, WISE-4000, WISE-4220, WISE-4210-AP, WISE-447 |                  |                               |  |  |
| Product  |                                                                    |                  |                               |  |  |
|          |                                                                    |                  |                               |  |  |

#### Brief Description

This document shows that how to use WISE-4000 and WISE-4220 series publish and subscribe topic to Amazon MQ service of AWS in MQTT protocol.

Users will establish a security group in virtual private cloud (VPC) and then, in Amazon MQ service, create an Apache Active MQ broker.

Finally, WISE-4000 and WISE-4220 series can publish and subscribe topic to Amazon MQ like Figure 1.

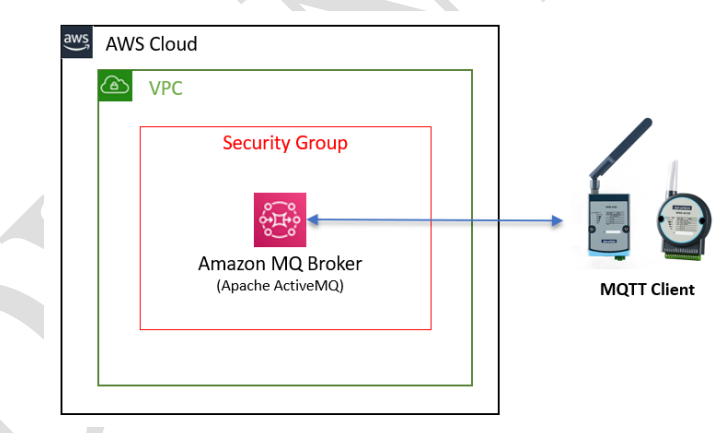

Figure 1. Architecture of WISE-4000/4220 communicating with Amazon MQ % Please aware that AWS will charge reginal fee since this solution needs to establish an Amazon MQ service.

Test Environment:

- ⇒ WISE-4220: A2.14 B00
- ⇒ Amazon MQ: ActiveMQ 5.16.4

#### **Brief Solution**

About AWS's VPC information, please refer to the user guide below.

About AWS's Amazon MQ information, please refer to the developer guide below.

The step 1 to step 6 refer to below Developer Guide.

#### ANTECH Enabling an Intelligent Planet

⇒ <u>https://docs.aws.amazon.com/amazon-mq/latest/developer-guide/getting-started-activemq.html#create-activemq-broker</u>

<u>Step1</u>: Search "Amazon MQ"  $\rightarrow$  Click "Amazon MQ". Just like Figure 2.

| aws Services      | Q Amazon MQ   | ×                                                      |                            |
|-------------------|---------------|--------------------------------------------------------|----------------------------|
| New EC2 Experienc |               | Search results for 'Amazon MQ'                         |                            |
| EC2 Dashboard     | Services (54) | Services                                               | See all 54 results 🕨 🧴     |
| EC2 Global View   | Features (43) | 2                                                      |                            |
| Events            | Blogs (9,015) | Amazon MQ                                              |                            |
| Tags              | Documentatior | Managed message broker service for Ap<br>a (1,073,481) | ache ActiveMQ and RabbitMQ |

Figure 2. Searching Amazon MQ service of AWS

**<u>Step2</u>**: Click "Create brokers". Just like Figure 3.

| aws             | Services        | ٩ | Searc | h for services, features, blogs, docs, and more | [Alt+S] |          |                 |                   |          | ۶.     | \$       | 0      | Oregon 🔻 |
|-----------------|-----------------|---|-------|-------------------------------------------------|---------|----------|-----------------|-------------------|----------|--------|----------|--------|----------|
| Ama             | zon MQ          | < |       | Amazon MQ > Brokers                             |         |          |                 |                   |          |        |          |        |          |
| Broke<br>Config | rs<br>gurations |   |       | Brokers Info                                    |         |          |                 |                   | C Edit   | Delete | 0        | Create | brokers  |
|                 |                 |   |       | Q Search name                                   |         |          |                 |                   |          |        |          | < 1    | > ©      |
|                 |                 |   |       | Name v Creation time (Loc                       | al)     | ▼ Status | ▽ Broker engine | ▽ Deployment mode | $\nabla$ | Instar | nce type | ,      | $\nabla$ |
|                 |                 |   |       |                                                 |         |          |                 |                   |          |        |          |        |          |

Figure 3. Creating a new broker

<u>Step3</u>: On the Select broker engine page, choose a broker type. In this case, Apache ActiveMQ was chosen. Just like Figure 4.

| Services Q Search for services, fea     | tures, blogs, docs, and more [Alt+S]                                                               |    |
|-----------------------------------------|----------------------------------------------------------------------------------------------------|----|
| Amazon MQ > Brokers > Create Acti       | veMQ brokers                                                                                       |    |
| Step 1<br>Select broker engine          | Select broker engine Info                                                                          |    |
| Step 2<br>Select deployment and storage | Broker engine types                                                                                |    |
|                                         | Select broker engine<br>A <i>broker engine</i> is a type of message broker that runs on Amazon MQ. |    |
| Configure settings                      | Apache ActiveMQ     RabbitMQ                                                                       |    |
|                                         | Cancel Ne                                                                                          | xt |

Figure 4. Choose a broker engine type

<u>Step4</u>: On the Select deployment and storage page, in the Deployment mode and storage type section, do the following:

- a. Choose the **Deployment mode** (in this case, **Active/standby broker**)
- b. Choose the **Storage type** (in this case, **Durability optimized**)

Just like Figure 5.

# ADVANTECH Enabling an Intelligent Planet

| = | Amazon MQ > Brokers > Cre<br>Step 1<br>Select broker engine | ate ActiveMQ brokers Select deployment and storage t                                                                                                    | type                                                                                                    |
|---|-------------------------------------------------------------|----------------------------------------------------------------------------------------------------|----------------------------------------------------------------------------------------------------|
|   | Step 2<br>Select deployment and<br>storage type             | Deployment mode and storage type                                                                                                    | Clear Selections Reset to Defaults                                                                                                    |
|   | Step 3<br>Configure settings                                | Deployment mode Info Single broker Single-instance broker Creates a broker in a single Availability Zone (A2). Suitable for development and testing individually or for production workloads when connected in a network of brokers.                     | Storage type Info 2  Durability optimized Backed by Amazon Elastic File System (Amazon EF5), it provides the highest durability. Data is stored redundantly across multiple Availability Zones and can be shared between active and standby brokers.                                        |
|   |                                                             | Active/standby broker<br>Provides high availability and automatic failover capability.<br>Creates a single broker instance in one Availability Zone (AZ) and<br>another standby broker instance in a different AZ. Suitable for<br>production workloads. | Throughput optimized Backed by Amazon Elastic Block Store (Amazon EBS), it provides lower latency and higher throughput. Data is replicated across multiple servers in an Availability Zone (AZ) and is accessible from a single broker. Cannot be used with active/standby deployment mode |

Figure 5. Select deployment and storage type

<u>Step5</u>: On the Configure settings page, in the Details and ActiveMQ Web Console access section, do the following. Just like Figure 6.

- 1. Enter the **Broker name**
- 2. Choose the Broker instance type (in this case, mq.m5.large)
- 3. Choose the Simple Authentication and Authorization
- 4. Determine Username
- 5. Determine Password

| aws               |                                                                                                    |                                                                                                    |                                                                        |
|-------------------|----------------------------------------------------------------------------------------------------|----------------------------------------------------------------------------------------------------|------------------------------------------------------------------------|
| =                 | Select broker engine                                                                                         | Configure settings                                                                                                    |                                                                        |
|                   | Step 2<br>Select deployment and storage<br>type                                                              | Details Determine "Broker name". Here, take Active MQ" as broker name for example.                                                                                                    | $\supset$                                                              |
|                   | Step 3<br>Configure settings                                                                                 | Active MQ<br>Active MQ<br>Multiple 1-50 characters long. Limited to alphanumeric characters, dashes,<br>and underscores.<br>Deployment mode in<br>Active/Standby broker<br>Estimated deployment                                                                                                    | nfo<br>r<br>nt time                                                    |
|                   |                                                                                                    | Broker instance type Info     25 minutes     mq.m5.large     Storage type Info                                                                                                    |                                                                        |
|                   |                                                                                                    | Use for regular development, testing, and production workloads.<br>2 vCPU 8Gb RAM High Network Amazon Elastic File Sy                                                                                                    | ystem                                                                  |
| s                 | elect Broker instance type.                                                                                  | Broker engine Info<br>Apache ActiveMQ                                                                                                    |                                                                        |
|                   |                                                                                                    | ActiveMQ Access                                                                                                    |                                                                        |
|                   |                                                                                                    | ActiveMQ Access  S  LDAP Authentication and Authorization Authenticate and authorize users using the credentials stored in a broker.  LDAP Server.                                                                                                    | on and Authorization<br>orize users using the credentials stored in .  |
| Det               | termine "Username" for                                                                                       | ActiveMQ Access                                                                                                    | on and Authorization<br>fortze users using the credentials stored in a |
| DetAct            | termine "Username" for<br>ive MQ web console access.                                                         | ActiveMQ Access                                                                                                    | on and Authorization<br>fortze users using the credentials stored in a |
| Det<br>Act<br>Det | termine "Username" for<br>ive MQ web console access.<br>termine "Password" for<br>ive MQ web console access. | 3       • Simple Authentication and Authorization         Authenticate and authorize users using the credentials stored in a         broker.         Username         The username for ActivetMQ web console access.         root         Carit contain commas (j), colons (j), equals signs (-), or spaces.         Password         Letest123i@#5%         Naminum 12 characters, at least 4 unique characters.         Show | on and Authorization<br>lorize users using the credentials stored in a |
| Del<br>Act        | termine "Username" for<br>ive MQ web console access.<br>termine "Password" for<br>ive MQ web console access. | ActiveMQ Access                                                                                                    | on and Authorization<br>orize users using the credentials stored in a  |

Figure 6. Configure setting page

## ADVANTECH Enabling an Intelligent Planet

<u>Step6</u>: While Amazon MQ is creating the broker, it will display the Creation in progress status. It takes about 15 minutes. When the broker is created successfully, Amazon MQ displays the Running status.

| aws Services C            | Search for services, features, blogs, docs, and more [Alt+S] |                               | ג 👃 🖗 Oregon ד 🛛 Wendy ד                        |
|---------------------------|--------------------------------------------------------------|-------------------------------|-------------------------------------------------|
| Amazon MQ $	imes$         | Amazon MQ > Brokers                                          |                               | ٥                                               |
| Brokers<br>Configurations | Brokers (2) Info                                             |                               | C Edit Delete Create brokers                    |
|                           | Q. Search name                                               |                               | < 1 > ()                                        |
|                           | Name  V Creation time (Local)                                | Status 🗢 Broker engine        | ∇ Deployment mode     ∇     Instance type     ∇ |
|                           | O ActiveMQ Jan 12, 2022 2:56 PM                              | Creation in progress ActiveMQ | Active/standby broker mq.m5.large               |
|                           |                                                              | Running                       |                                                 |
|                           |                                                              |                               |                                                 |

Figure 7. Process of creating a broker

<u>Step7</u>: When the broker is built successfully, please click into the {ActiveMQ} broker. After user finds out **IP Address** of the MQTT broker, user needs to click **Edit** button for more setting.

| ActiveMQ                                 |                                                                                       |                                                          | C                               |
|------------------------------------------|---------------------------------------------------------------------------------------|----------------------------------------------------------|---------------------------------|
| Details                                  |                                                                                       |                                                          | (                               |
| ARN Info                                 |                                                                                       |                                                          |                                 |
| arn:aws:mq:us-west-2:211164896628:broker | :ActiveMQ:b-60935606-tb9b-47a1-a4b9-68453db912t7                                      |                                                          |                                 |
| Specifications                           | Configuration                                                                         | Security and network                                     | Maintenance                     |
| Broker status                            | Configuration name                                                                    | VPC Info                                                 | Automatic minor version upgrade |
| Running                                  | ActiveMQ-configuration                                                                | vpc-0cd9bdd3feb4dfbfb 🖸                                  | Yes                             |
| Broker name                              | Configuration revision                                                                | Subnet(s) Info                                           | Maintenance window              |
| ActiveMQ                                 | Revision 1 - Auto-generated default for ActiveMQ-<br>configuration on ActiveMQ 5.16.3 | subnet-019ed50cd4e2aa80a 🔀<br>subnet-0e892756818665b3c 🔀 | Monday 19:00 - 21:00 UTC        |
| Broker instance type Info<br>mq.m5.large | CloudWatch Logs                                                                       | Security group(s) Infe                                   |                                 |
| Deployment mode Info                     | General                                                                               |                                                          |                                 |
| Active/standby broker                    | Enabled - Logs 🔼                                                                      | Public accessibility Into                                |                                 |
| Storage type Info                        | Audit                                                                                 | 0                                                        |                                 |
| Amazon Elastic File System               | Enabled - Logs 🔼                                                                      | IP Addresses                                             |                                 |
| Broker engine Info                       |                                                                                       | 52.13.162.65                                             |                                 |
| ActiveMQ                                 |                                                                                       |                                                          |                                 |
| Broker engine version                    |                                                                                       |                                                          |                                 |
| 5 16 3                                   |                                                                                       |                                                          |                                 |

<u>Step8</u>: On Edit {ActiveMQ} page, in the Security and network section, choose the security group, which open port 8883 and 61619. These 2 ports are set when creating a security group.

| Security and network                      |                        |
|-------------------------------------------|------------------------|
| Q, launch-wizard-2 (sg-0a42371cadd5d1216) | ×                      |
| launch-wizard-2 (sg-0a42371cadd5d1216)    |                        |
|                                           | •                      |
| launch-wizard-2 (sg-0a42371cadd5d1216) 🗙  |                        |
| At least one security group is required.  |                        |
|                                           | 2                      |
|                                           | Schedule modifications |

Figure 9. Choose a security group for the broker

Note: The below AWS User Guide describe how to **Create a security group** <u>https://docs.aws.amazon.com/vpc/latest/userguide/VPC\_SecurityGroups.html#creating-</u> <u>security-groups</u>

### AD\ANTECH Enabling an Intelligent Planet

<u>Step9</u>: On Amazon MQ console > Brokers > {ActiveMQ} page, choose Actions, Reboot broker. When it reboots done, the setting in step 8 will occur.

| Q. Search for services, features, blogs, docs, and more                      | [Alt+S]                                                                                                    |                                                                                                    | 5 A Ø 4                                         |
|------------------------------------------------------------------------------|----------------------------------------------------------------------------------------------------|----------------------------------------------------------------------------------------------------|-------------------------------------------------|
| umazon MQ > Brokers > ActiveMQ<br>ActiveMQ                                   |                                                                                                    |                                                                                                    |                                                 |
| Details                                                                      |                                                                                                    |                                                                                                    | Roll back to the last configu     Reboot broker |
| ARN Info<br>am:aws:mg:us-west-2:211164896628:broker:ActiveMQ:b-60935606-fb98 | 47a1-a4b9-68453db912f7                                                                                                    |                                                                                                    | Delete broker                                   |
| Specifications                                                               | Configuration                                                                                                    | Security and network                                                                                 | Maintenance                                     |
| Broker status<br>Running                                                     | Configuration name<br>ActiveMQ-configuration                                                                                      | VPC info<br>vpc-0cd9bdd3feb4dfbfb 🛃                                                                  | Automatic minor version upgrade<br>Yes          |
| Broker name<br>ActiveMQ<br>Broker instance type Info<br>mg.m5.Imge           | Configuration revision<br>Revision 1 - Auto-generated default for ActiveMQ-configuration on<br>ActiveMQ 5.16.3<br>CloudWatch Logs | Subnet(s) Infe<br>subnet-019ed50cd4e2aa80a 🖸<br>subnet-0e892756818665b3c 🗗<br>Security group(s) Infe | Maintenance window<br>Monday 19:00 - 21:00 UTC  |
| Deployment mode info<br>Active/standby broker                                | General<br>Enabled - Logs 🚺                                                                                                    | sg-0a42371cadd5d1216                                                                                 |                                                 |
| Storage type Info<br>Amazon Elastic File System                              | Audit<br>Enabled - Logs 🚺                                                                                                    | IP Addresses<br>35.82.176.177                                                                        |                                                 |
| Broker engine Info<br>ActiveMQ                                               |                                                                                                    | 52.13.162.65                                                                                         |                                                 |
| Broker engine version<br>5.16.3                                              |                                                                                                    |                                                                                                    |                                                 |
| Creation time                                                                |                                                                                                    |                                                                                                    |                                                 |

Figure 10. Rebooting the broker

<u>Step10</u>: On Amazon MQ > Broker page, please wait Amazon MQ rebooting the broker, it will display the **Rebooting** status. It takes about 5 minutes. When the broker reboot successfully, Amazon MQ displays the **Running** status.

| Amazon MQ > Brokers                 |          |                 |                       |                              |
|-------------------------------------|----------|-----------------|-----------------------|------------------------------|
| Brokers (1) Info                    |          |                 |                       | C Edit Delete Create brokers |
| Q Search name                       |          |                 |                       | < 1 > ©                      |
| Name $\nabla$ Creation time (Local) | ▼ Status | ▽ Broker engine |                       | abla Instance type $ abla$   |
| ActiveMQ Jan 12, 2022 2:56 PM       | Running  | ActiveMQ        | Active/standby broker | mq.m5.large                  |
|                                     |          |                 |                       |                              |

Figure 11. Process of rebooting the broker

<u>Step11</u>: On the {ActiveMQ} broker page, in Connections section, there are MQTT/SSL or WebSocket/SSL protocol Endpoints, just like Figure 12. Below Table 1 shows the example URL of the {ActiveMQ} broker.

| Table 1. Example OKE of sample bloker                                                 |                    |                     |  |  |  |
|---------------------------------------------------------------------------------------|--------------------|---------------------|--|--|--|
| Domain Name                                                                           | MQTT/SSL           | WebSocket/SSL       |  |  |  |
| b-60935606-fb9b-47a1-a4b9-68453db912f7-1.Mq.us-west-<br>2.amazonaws.com:8883          | 35.82.176.177:8883 | 35.82.176.177:61619 |  |  |  |
| b-60935606-fb9b-47a1-a4b9-68453db912f7- <b>2</b> .Mq.us-west-<br>2.amazonaws.com:8883 | 52.13.162.65:8883  | 52.13.162.65:61619  |  |  |  |

Table 1. Example URL of sample broker

# Enabling an Intelligent Planet

|                                                                                                    |                                                                                                    | Audit                                                                                                    | ID Addrosse                                                                               |
|----------------------------------------------------------------------------------------------------|----------------------------------------------------------------------------------------------------|----------------------------------------------------------------------------------------------------|-------------------------------------------------------------------------------------------|
| Amazon Elastic File                                                                                                    | System                                                                                                    | Enabled - Logs 🔀                                                                                                    | 35.82.176.                                                                                |
| Broker engine Info                                                                                                    |                                                                                                    |                                                                                                    | 52.13.162.                                                                                |
| ActiveMQ                                                                                                    |                                                                                                    |                                                                                                    |                                                                                           |
| Broker engine versio                                                                                                    | n                                                                                                    |                                                                                                    |                                                                                           |
| 5.16.3                                                                                                    |                                                                                                    |                                                                                                    |                                                                                           |
| Creation time                                                                                                    |                                                                                                    |                                                                                                    |                                                                                           |
| Jan 12, 2022 2:56 PI                                                                                                    | м                                                                                                    |                                                                                                    |                                                                                           |
|                                                                                                    |                                                                                                    |                                                                                                    |                                                                                           |
| Connections                                                                                                    |                                                                                                    |                                                                                                    |                                                                                           |
| Access your queues and                                                                                                    | topics and connect your application to the brok                                                                                                    | ker. If you disable public accessibility for your broker, your endpoints are reac                                                                                                    | hable only within a VPC.                                                                  |
|                                                                                                    |                                                                                                    |                                                                                                    |                                                                                           |
| <b>Enable co</b><br>To be able                                                                                                    | nnections to your broker<br>to access your broker's ActiveMQ Web C                                                                                                    | onsole URL or wire-level protocol endpoints, you must configure                                                                                                    | one of your security groups to allow inb                                                  |
| Enable co<br>To be able<br>Active/Standby de<br>https://b-60935606<br>https://b-60935606<br>Endpoints                                                                                               | nnections to your broker<br>to access your broker's ActiveMQ Web C<br>Console<br>Joyment, only one of the ActiveMQ Web Conso<br>-fb9b-47a1-a4b9-66453db912f7-1.mq,<br>-fb9b-47a1-a4b9-68453db912f7-2.mq,                                                                                                    | onsole URL or wire-level protocol endpoints, you must configure o<br>ble URLs is active at a time.<br>us-west-2.amazonaws.com:8162<br>us-west-2.amazonaws.com:8162                                                                                                    | one of your security groups to allow int                                                  |
| Enable co<br>To be able<br>ActiveMQ Web (<br>In an active/standby de<br>https://b-60935606<br>https://b-60935606<br>Endpoints<br>In an active/standby de                                            | nnections to your broker<br>to access your broker's ActiveMQ Web C<br>Console<br>Joyment, only one of the ActiveMQ Web Conso.<br>-fb9b-47a1-a4b9-68453db912f7-1.mq.i<br>-fb9b-47a1-a4b9-68453db912f7-2.mq.i                                                                                                    | onsole URL or wire-level protocol endpoints, you must configure of<br>se URLs is active at a time.<br>us-west-2.amazonaws.com:8162<br>us-west-2.amazonaws.com:8162                                                                                                    | one of your security groups to allow inb                                                  |
| Enable con<br>To be able<br>ActiveMQ Web (<br>In an active/standby de<br>https://b-60935606<br>https://b-60935606<br>Endpoints<br>In an active/standby de<br>OpenWire                               | nnections to your broker<br>to access your broker's ActiveMQ Web C<br>Console<br>Joyment, only one of the ActiveMQ Web Conso<br>-fb9b-47a1-a4b9-68453db912f7-1.mq,<br>-fb9b-47a1-a4b9-68453db912f7-2.mq,<br>sk://b-60935606-fb9b-47a1-a4b<br>sk://b-60935606-fb9b-47a1-a4b                                                                                                    | onsole URL or wire-level protocol endpoints, you must configure of<br>sele URLs is active at a time.<br>us-west-2.amazonaws.com:8162<br>us-west-2.amazonaws.com:8162<br>ir is active at a time. You can allow your application to establish connection t<br>9-68453db912/7-1.mq.us-west-2.amazonaws.com:61617<br>9-68453db912/7-2.mq.us-west-2.amazonaws.com:61617                                                                                                    | one of your security groups to allow int<br>o either endpoint by using the ActiveMQ Falle |
| Enable co<br>To be able     To be able     ActiveMQ Web (     In an active/standby de     https://b-60935606     https://b-60935606     Endpoints     In an active/standby de     OpenWire     AMQP | nnections to your broker<br>to access your broker's ActiveMQ Web C<br>Console<br>ployment, only one of the ActiveMQ Web Conso.<br>-fb9b-47a1-a4b9-68453db912f7-1.mq,<br>-fb9b-47a1-a4b9-68453db912f7-2.mq,<br>-fb9b-47a1-a4b9-68453db912f7-2.mq,<br>-fb9b-47a1-a4b9-68453db912f7-2.mq,<br>-fb9b-47a1-a4b9-68453db912f7-2.mq,<br>-fb9b-47a1-a4b9-68453db912f7-2.mq,<br>-sk://b-6935606-fb9b-47a1-a4b<br>amqp+ssk://b-6935606-fb9b-47a<br>-amqp+ssk://b-6935606-fb9b-47a-                                                                                                    | onsole URL or wire-level protocol endpoints, you must configure of<br>ble URLs is active at a time.<br>us-west-2,amazonaws.com:8162<br>us-west-2,amazonaws.com:8162<br>ir is active at a time. You can allow your application to establish connection to<br>9-68453db91277-1.mq.us-west-2,amazonaws.com:61617<br>9-68453db91277-2.mq.us-west-2,amazonaws.com:5671<br>a1-a4b9-68453db91277-2.mq.us-west-2,amazonaws.com:5671                                                                                                    | one of your security groups to allow int                                                  |
| Enable con<br>To be able<br>ActiveMQ Web 1<br>In an active/standby de<br>https://b-60935606<br>Endpoints<br>In an active/standby de<br>OpenWire<br>AMQP<br>STOMP                                    | Intections to your broker<br>to access your broker's ActiveMQ Web C<br>Console<br>ployment, only one of the ActiveMQ Web Consol<br>-fb9b-47a1-a4b9-68453db912f7-1.mq.<br>-fb9b-47a1-a4b9-68453db912f7-2.mq.<br>st://b-60935606-fb9b-47a1-a4b<br>ss://b-60935606-fb9b-47a1-a4b<br>amqp+st://b-60935606-fb9b-47a1-a4b<br>amqp+st://b-60935606-fb9b-47a1-a4b<br>amqp+st://b-60935606-fb9b-47a1-a4b<br>stomp+st://b-60935606-fb9b-47a1-a4b                                                                                                    | onsole URL or wire-level protocol endpoints, you must configure of<br>set URLs is active at a time.<br>US-west-2.amazonaws.com:8162<br>Us-west-2.amazonaws.com:8162<br>set Stative at a time. You can allow your application to establish connection t<br>9-68453db9127-1.mq.us-west-2.amazonaws.com:61617<br>9-68453db91277-1.mq.us-west-2.amazonaws.com:51617<br>a1-a4b9-68453db91277-1.mq.us-west-2.amazonaws.com:5671<br>a1-a4b9-68453db91277-1.mq.us-west-2.amazonaws.com:51614<br>a1-a4b9-68453db91277-1.mq.us-west-2.amazonaws.com:61614<br>a1-a4b9-68453db91277-2.mq.us-west-2.amazonaws.com:61614                                                                                                    | one of your security groups to allow int<br>o either endpoint by using the ActiveMQ Falle |
| Enable con<br>To be able<br>Active/MQ Web 0<br>In an active/standby de<br>https://b-60935606<br>Endpoints<br>In an active/standby de<br>OpenWire<br>AMQP<br>STOMP<br>MQTT                           | Intections to your broker<br>to access your broker's ActiveMQ Web C<br>Console<br>aloyment, only one of the ActiveMQ Web Consol<br>-fb9b-47a1-a4b9-68453db912f7-1.mq.<br>-fb9b-47a1-a4b9-68453db912f7-2.mq.<br>st://b-60935606-fb9b-47a1-a4b<br>st://b-60935606-fb9b-47<br>amqp+st://b-60935606-fb9b-47<br>atomp+st://b-60935606-fb9b-47<br>stomp+st://b-60935606-fb9b-47<br>stomp+st://b-60935606-fb9b-47                                                                                                    | onsole URL or wire-level protocol endpoints, you must configure of<br>le URLs is active at a time.<br>us-west-2amazonaws.com:8162<br>us-west-2.amazonaws.com:8162<br>ir is active at a time. You can allow your application to establish connection t<br>9-68453db912f7-1.mg.us-west-2.amazonaws.com:61617<br>9-68453db912f7-2.mg.us-west-2.amazonaws.com:61617<br>a1-a4b9-68453db912f7-1.mg.us-west-2.amazonaws.com:6114<br>a1-a4b9-68453db912f7-2.mg.us-west-2.amazonaws.com:61614<br>a1-a4b9-68453db912f7-1.mg.us-west-2.amazonaws.com:61614<br>a1-a4b9-68453db912f7-1.mg.us-west-2.amazonaws.com:6164<br>a1-a4b9-68453db912f7-1.mg.us-west-2.amazonaws.com:6164                                       | one of your security groups to allow int                                                  |
| Enable con<br>To be able<br>ActiveMQ Web 4<br>In an active/standby de<br>https://b-60935606<br>Endpoints<br>In an active/standby de<br>OpenWire<br>AMQP<br>STOMP<br>MQTT<br>WE5                     | Intections to your broker<br>to access your broker's ActiveMQ Web C<br>Console<br>playment, only one of the ActiveMQ Web Conso<br>-fb9b-47a1-a4b9-68453db912f7-1.mq.<br>-fb9b-47a1-a4b9-68453db912f7-2.mq.t<br>sis://b-60935606-fb9b-47a1-a4b<br>amg+sis://b-60935606-fb9b-47a1-a4b<br>amg+sis://b-60935606-fb9b-47a<br>stomp+sis://b-60935606-fb9b-47a<br>tomp+sis://b-60935606-fb9b-47a<br>mqt+sis://b-60935606-fb9b-47a                                                                                                    | onsole URL or wire-level protocol endpoints, you must configure of<br>ble URLs is active at a time.<br>us-west-2.amazonaws.com:8162<br>us-west-2.amazonaws.com:8162<br>9-68453db912f7-1.mq.us-west-2.amazonaws.com:61617<br>9-68453db912f7-2.mq.us-west-2.amazonaws.com:61617<br>a1-a4b9-68453db912f7-1.mq.us-west-2.amazonaws.com:61614<br>/a1-a4b9-68453db912f7-2.mq.us-west-2.amazonaws.com:61614<br>/a1-a4b9-68453db912f7-2.mq.us-west-2.amazonaws.com:61614<br>/a1-a4b9-68453db912f7-2.mq.us-west-2.amazonaws.com:61614<br>/a1-a4b9-68453db912f7-2.mq.us-west-2.amazonaws.com:61614<br>11-a4b9-68453db912f7-2.mq.us-west-2.amazonaws.com:81614<br>11-a4b9-68453db912f7-2.mq.us-west-2.amazonaws.com:81614<br>11-a4b9-68453db912f7-2.mq.us-west-2.amazonaws.com:8188                                                                                                    | one of your security groups to allow inb                                                  |
| Enable con<br>To be able<br>ActiveMQ Web 1<br>In an active/standby de<br>https://b-60935606<br>Endpoints<br>In an active/standby de<br>OpenWire<br>AMQP<br>STOMP<br>MQTT<br>WSS                     | Intections to your broker<br>to access your broker's ActiveMQ Web C<br>Console<br>aloyment, only one of the ActiveMQ Web Consol<br>-fb9b-47a1-a4b9-68453db912f7-1.mq.<br>-fb9b-47a1-a4b9-68453db912f7-2.mq.<br>st://b-60935606-fb9b-47a1-a4b<br>amqp+st://b-60935606-fb9b-47<br>amq+st://b-60935606-fb9b-47<br>atomp+st://b-60935606-fb9b-47<br>atomp+st://b-60935606-fb9b-47<br>atomp+st://b-60935606-fb9b-47<br>mqt+st://b-60935606-fb9b-47<br>mqt+st://b-60935606-fb9b-47<br>atomp+st://b-60935606-fb9b-47<br>atomp+st://b-60935606-fb9b-47<br>atomp+st://b-60935606-fb9b-47<br>mqt+st://b-60935606-fb9b-47<br>atomp+st://b-60935606-fb9b-47<br>atomp+ | onsole URL or wire-level protocol endpoints, you must configure of<br>set URLs is active at a time.<br>US-west-2.amazonaws.com:8162<br>Us-west-2.amazonaws.com:8162<br>Set453db912f7-1.mq.us-west-2.amazonaws.com:61617<br>9-68453db912f7-1.mq.us-west-2.amazonaws.com:61617<br>a1-a4b9-68453db912f7-1.mq.us-west-2.amazonaws.com:61614<br>a1-a4b9-68453db912f7-1.mq.us-west-2.amazonaws.com:61614 | one of your security groups to allow inb                                                  |

<u>Step12</u>: Open Web GUI of WISE-4000/4220 series and go to **Configuration > Cloud** to set on **Cloud Configuration** page. Just like right side of Figure 13. The following is the field introduction in config setting of WISE-4000/4220.

- 1. Select Service: Select a cloud service of WISE-4000/4200. In this case, the field is set as "iSensing MQTT."
- 2. **MQTT Host Name**: Input broker's IP or URL into this field. In this case, the field is set as **"52.13.162.65"** (refer to step 11)
- 3. **Port Number**: Input broker's port number. In this case, the field is set as **"8883"** (refer to Step 11)
- 4. **SSL Secure**: the function will make data transferred more securely. In this case, the field is set as **"Enable**" due to AWS only support via MQTT or WebSocket.
- 5. WebSocket: If user uses MQTT, click Disable. If WebSocket, click Enable. In this case, the field is set as "Enable."
- 6. User Name: Input broker's username. In this case, the field is set as **"root"** (refer to Step 5)
- Password: Input broker's password corresponding to the username. In this case, the field is set as "AEtest123@#\$%" (refer to Step 5)

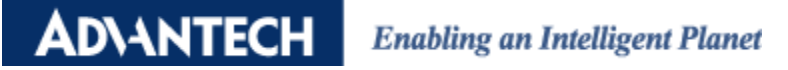

| Storage type Info<br>Amazon Elastic File Sys<br>Broker engine Info                                    | stern                                                                                                    | Audit<br>Enabled - Logs 🕻                                                                                                    | IP Addresses<br>35.82.176.177<br>52.13.162.65              | 7                                                 |                     |                     |            | Ŭ      |
|----------------------------------------------------------------------------------------------------|----------------------------------------------------------------------------------------------------|----------------------------------------------------------------------------------------------------|------------------------------------------------------------|---------------------------------------------------|---------------------|---------------------|------------|--------|
| ActiveMQ<br>Broker engine version<br>5.16.3<br>Creation time                                          |                                                                                                    |                                                                                                    | <ul> <li>★ WISE-4220-5214</li> <li>← → C △ ▲ No</li> </ul> | × +<br>ot secure   192.168.50.34/config/index.htm | ml                  |                     | Q B        | -<br>* |
| Jan 12, 2022 2:56 PM Connections Access your queues and to                                            | pics and connect your application to the broker. If you                                                                                                    | disable public accessibility for your broker, your endpoints a                                                                                                    | WISE-4220-S214  Information  Configuration                 | Cloud Configuration                               | 🗃 iSensing MQTT 🗸 🗸 |                     |            |        |
| Enable conn<br>To be able to<br>ActiveMQ Web Co                                                       | ections to your broker<br>access your broker's ActiveMQ Web Console U<br>Insole<br>writent, only one of the ActiveMO Web Console URLs if                                                                                              | RL or wire-level protocol endpoints, you must confi                                                                                                    | oc® Advanced →                                             | Current Status<br>Connection Status<br>Error Code | Connected None      |                     |            |        |
| https://b-60935606-fl<br>https://b-60935606-fl<br>Endpoints<br>In an active/standby deple<br>OpenWire | 99b-47a1-a4b9-68453db912f7-1.mq.us-west-<br>99b-47a1-a4b9-68453db912f7-2.mq.us-west-<br>yment, only one of the endpoints in each pair is active<br>sst://b-60935606-fb9b-47a1-a4b9-68453db<br>sst://b-60935606-fb9b-47a1-a4b9-68453db | 2.amazonaws.com:8162<br>2.amazonaws.com:8162<br>sit a time. You can allow your application to establish conne<br>11277-1 mq.us-west-2.amazonaws.com:61617<br>11277-2.mq.us-west-2.amazonaws.com:61617 | et                                                         | Setting<br>MOIT Host Name 52 13 162               | ØRefresh            | 8883<br>Port Number |            |        |
| AMQP                                                                                                  | amqp+ssl://b-60935606-fb9b-47a1-a4b9-68<br>amqp+ssl://b-60935606-fb9b-47a1-a4b9-68<br>stomp+ssl://b-60935606-fb9b-47a1-a4b9-68<br>stomp+ssl://b-60935606-fb9b-47a1-a4b9-68                                                            | 453db912f7-1.mq.us-west-2.amazonaws.com:5671<br>453db912f7-2.mq.us-west-2.amazonaws.com:5671<br>453db912f7-1.mq.us-west-2.amazonaws.com:61614<br>453db912f7-2.mq.us-west-2.amazonaws.com:61614        |                                                            | SSL secure Obisable                               | Enable              | WebSocket Path      |            |        |
| MQTT<br>WSS                                                                                           | mqtt+sst://b-60935606-fb9b-47a1-abb9-684<br>mqtt+sst://b-60935606-fb9b-47a1-abb9-684<br>wsr://b-60935606-fb9b-47a1-abb9-68453dt<br>wsr://b-60935606-fb9b-47a1-abb9-68453dt                                                            | 55db912f7-1.mq.us-west-2.amazonaws. 8883<br>53db912f7-2.mq.us-west-2.amazonaws.com 8883<br>912f7-1.mq.us-west-2.amazonaws.com.61619<br>912f7-2.mq.us-west-2.amazonaws.com.61619                       |                                                            | User Name root                                    |                     | Password AEte       | x1231@#\$% |        |

Figure 13. Setting of WISE connecting the broker

<u>Step13</u>: Go to Advanced > Data Logger > Logger Configuration page and turn on I/O Log switch in Push Notification section. Please notice that click submit button to save the setting. Just like Figure 14.

| 0 Information   | TD Data Lawren                          |                                |               |
|-----------------|-----------------------------------------|--------------------------------|---------------|
| G momaton       | El Data Logger                          |                                |               |
| F Configuration | Data Configuration Logger Configuration | Local Data Query               |               |
| Ltd I/O Status  |                                         |                                |               |
| o\$ Advanced 👻  | Memory Storage                          |                                |               |
| Access Control  | VO Log                                  |                                |               |
| Data Logger     |                                         |                                |               |
| Diagnostician   | System Log OFF                          |                                |               |
|                 | Claud Haland (00) (Second               |                                |               |
|                 | Cloud Opload (CSV format)               |                                |               |
|                 | Note: Cloud Upload configuration is     | only available when I/O Log    |               |
|                 | or System Log in I                      | Memory Storage is enabled.     |               |
|                 |                                         |                                |               |
|                 | Push Notification (JSON format)         |                                |               |
|                 | VO Log                                  |                                |               |
|                 |                                         |                                |               |
|                 | System Log OFF                          |                                |               |
|                 | 🖾 Push MAC                              |                                |               |
|                 | Address                                 |                                |               |
|                 | Push     Timestamp                      |                                |               |
|                 |                                         |                                |               |
|                 | Timostamo                               | ardianted Lleiungen Time/LITC) | ~             |
|                 | Timestamp Cc<br>Format                  | ordinated Universal Time(UTC)  | ~             |
|                 | Timestamp Co<br>Format                  | ordinated Universal Time(UTC)  | ~             |
|                 | Timestamp Co<br>Format                  | ordinated Universal Time(UTC)  | ✔<br>✔ Submit |
|                 | Timestamp Ca<br>Format                  | ordinated Universal Time(UTC)  | ✔<br>✓ Submit |

Figure 14. Turn on push IO log setting

# ADVANTECH Enabling an Intelligent Planet

**<u>Result</u>**: Please use any MQTT Client, such as MQTTBox, to subscribe the {ActiveMQ} broker with Advantech/{74FE4858ED09}/data topic. And the user will receive WISE-4000/4220's data from Amazon MQ. Just like Figure 15.

| Amazon MQ ×<br>Brokers<br>Configurations                                                                                                   | Storage type I <b>nfo</b><br>Amazon Elastic File System<br>Broker engine I <b>nfo</b>                                                                                                    | Audit         IP Addresses           Enabled - Logs [2]         35.82.176.177           52.13.162.65         52.13.162.65                                                                                                    |                                 |       |
|----------------------------------------------------------------------------------------------------|----------------------------------------------------------------------------------------------------|----------------------------------------------------------------------------------------------------|---------------------------------|-------|
|                                                                                                    | ActiveMQ<br>Broker engine version<br>5.16.3<br>Creation time<br>Jan 12, 2022 2:56 PM                                                                                                    | WISE-4220-5214         x         +           ←         →         C         △         ▲ Not secure         192.168.50.34/config/index.html           WISE-4220-S214         WISE-4220-S214         ■         ■         ■         ■ |                                 |       |
| MQTTBox<br>MQTTBox Edit Help                                                                                                    |                                                                                                    | Information     Cloud Configuration                                                                                                    |                                 |       |
| E Menu                                                                                                    |                                                                                                    | Computation     Select Service     isensing MQTT     ✓     idd I/O Status     Current Status     Connection Status     Connection Status                                                                                          |                                 |       |
| <b>qos</b> : 1, <b>retain</b> : false, t<br>data, <b>messageld</b> : 898<br>834504850504548494<br>934585744349710551<br>552345845484649535 | cmd: publish, dup : false, topic : Advantech/74FE4858ED09/<br>. length : 127, Raw payload : 123341153458574434116345<br>54951944850594853584489034429113345849575044349<br>348644846495314439710511511615134584944349710<br>14434971059511511652345849125                                                                         | Access Control Confector States Control Data Logger Error Code None Diagnostician CRetresh                                                                                                    |                                 |       |
| {"s":9,"t":"2022-01-13<br>se,"di4":false,"ai1":0.                                                                                          | 3T02:05:00Z", "q".192, "c":9, "di1";false, "di2";false, "di3";fal<br>152, "ai_st1":1, "ai2":0.152, "ai_st2":1}                                                                                                    | Setting                                                                                                    |                                 |       |
| qos: 1, retain : false, d<br>data, messageid: 897<br>834504850504548494<br>934588744341001054<br>1001055134581029710<br>484649535044349710 | emd: publish, dup : false. topic : Advantech/74FE4858ED09<br>i length: 173, Raw payload: 12334115345857443416345<br>54951844800584953684848600344431173345849575044349<br>9365102477016115101443410016503485102971081151014438<br>08115101443410016552348810297108115101443871<br>59115116143438434397105503488484845953034343971 | MQTT Host Name 52.13.162.65<br>SSL secure O Disable  Enable<br>WebSocket  Disable C Enable                                                                                                    | Port Number 8883 WebSocket Path |       |
| 059511511650345849<br>{"s":8,"t":"2022-01-13<br>152,"ai_st4":1}                                                                            | 125<br>3T02.04:50Z","q":192,"c":9,"al3":0.152,"al_st3":1,"al4""0.                                                                                                    | User Name root<br>Heartbeat 5                                                                                                    | Password rootAEtes              | st!@# |

Figure 15. Subscribe topic of WISE-4000/4220